## Vejledning til tilmelding til MATCHi – vores nye medlems- og bookingsystem i Thyregod Padel

1. Først skal du tilmeldes til MATCHi – det bagvedliggende system, som Thyregod Padel er endel af.

Gå til internetadressen https://matchi.se – Tryk på "TILMELD" i øverste højre hjørne af skærmbilledet

| $\leftarrow$ $\rightarrow$ $C$ $\textcircled{o}$ https://www.matchi.s | e/getmatchi                                                           |                                                                                          |                                                                              |                       |
|-----------------------------------------------------------------------|-----------------------------------------------------------------------|------------------------------------------------------------------------------------------|------------------------------------------------------------------------------|-----------------------|
|                                                                       | MATCHI BOOK AKTIVITE                                                  | TER SPILLESTEDER FOR KLUBBEN                                                             |                                                                              | DA + LOG PÅ TILMELD   |
|                                                                       |                                                                       |                                                                                          |                                                                              | 7                     |
|                                                                       | Markedsledend                                                         | le reservationssystem ir                                                                 | ndenfor ketcher sport                                                        |                       |
|                                                                       | Gør dit spillested mere at<br>ketcher sporter. MATCHi i<br>контакт оз | traktivt for tusindvis af spillere. Vi tilbyd<br>er et komplet ketcher sportssystem, ikk | er bedre online booking, lettere adı<br>ke kun et traditionelt bookingsyster | plinistration og sjov |
|                                                                       |                                                                       | Vi har allerede valgt MAT<br>SE FLERE TILKNYTTEDE                                        | FCHi. Kom med os.                                                            | er                    |

2. Du skal nu oprette dig ved enten at registrere dig ved hjælp af Facebook eller tilmelde dig med din e-mailadresse ved at udfylde nedenstående skærmbillede inkl. din egen selvvalgte kode – sluttende med at trykke på OPRET KONTO

| Aktivér lodrette far | https://www.r | matchi.se/regist | ration/user?retu     | rnUrl=%2Fprofile | %2Fhome                                       |                         | τê           | 5 €≡    | œ  | ٢ |
|----------------------|---------------|------------------|----------------------|------------------|-----------------------------------------------|-------------------------|--------------|---------|----|---|
| MA                   | ТСНі воок     | AKTIVITETER      | SPILLESTEDER         | FOR KLUBBEN      |                                               | DA 🗸                    | LOG PÅ       | TILMELD | 14 |   |
|                      |               |                  | Har du alle          | rede en brugerko | onto? Log ind her                             |                         |              |         |    |   |
|                      |               | Registrer ved    | d hjælp af Fac       | cebook           | Tilmeld dig med din e-<br>mail-adresse        |                         |              |         |    |   |
|                      |               | For at afslutte  | din registrering bli | ver du           | e-mail                                        |                         |              |         |    |   |
|                      |               | bedt om at acce  | ptere vores vilkår f | or aftale        | Fornavn                                       |                         |              |         |    |   |
|                      |               |                  |                      |                  | Efternavn                                     |                         |              |         |    |   |
|                      |               |                  |                      |                  | Kode                                          |                         |              |         |    |   |
|                      |               |                  |                      |                  | Gentag adgangskode                            |                         |              |         |    |   |
|                      |               |                  |                      |                  | Adgangskoden skal være mindst 7<br>tegn lang. |                         |              |         |    |   |
|                      |               |                  |                      |                  | Jeg er ikke en robot                          | reCAPTO<br>Privativ - 1 | HA.<br>Nikār |         |    |   |
|                      |               |                  |                      |                  | OPRET KONTO                                   | er                      |              |         |    |   |
|                      |               |                  |                      |                  | vilkår for aftale                             |                         |              |         |    |   |

3. Når du har trykket på OPRET KONTO, bliver du anmodet om at give tilladelse til behandling af personlige data om dig – accepter derfor anmodningen herunder

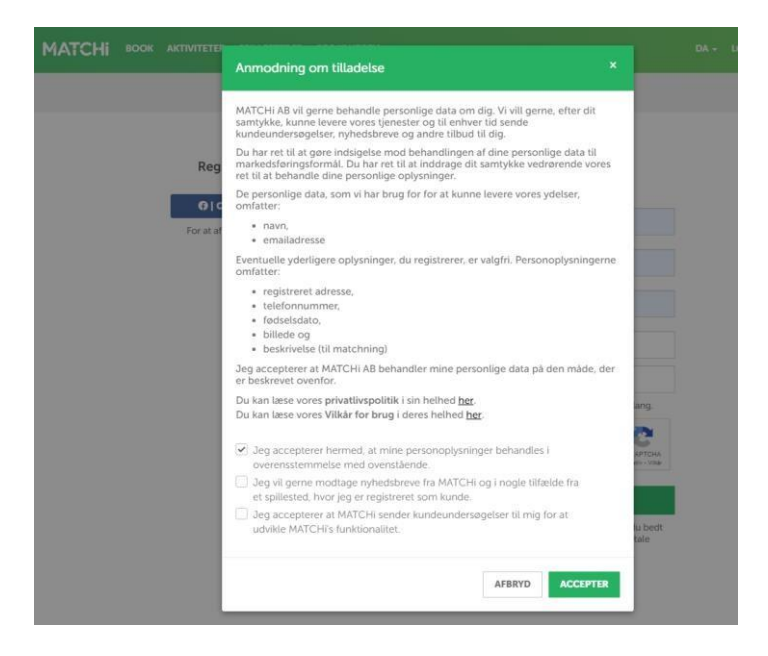

4. Når du har accepteret, får du en kvittering på din e-mail, som du skal bekræfte!

| MATCHI BOOK AKTIVITETER                                                                                                    | SPILLESTEDER FOR KLUBBEN                                     |                                                 |                                             | DA ≁ LOG PÅ <u>TILMELD</u>                   |
|----------------------------------------------------------------------------------------------------|--------------------------------------------------------------|-------------------------------------------------|---------------------------------------------|----------------------------------------------|
|                                                                                                    | ✓ Dine data er re                                            | gistreret !                                     |                                             |                                              |
|                                                                                                    | Vi har sendt dig en e-r<br>Klik på linket i mailen           | nail.<br>, og så kan du logge                   | ind !                                       |                                              |
| 5 0 <b>4 4</b> -                                                                                                    | TILBAGE TIL STARTSIDEN                                       | M                                               | IATCHi konto aktivering - Meddeleise (HTML) |                                              |
| Meddelelse Hjælp 📿 Fortæl                                                                                                    | mig, hvad du vil foretage dig                                |                                                 |                                             |                                              |
| norer X III<br>msket - Slet Arkivér Besvar Svar Vi<br>til alle                                                                | deresiend Tig Mere                                           | nyt = Flyt Handlinger *                         | Markér<br>som ulæst                         | P Sog<br>Relateret -<br>Markér -<br>Markér - |
| MATCHi <no-reply@<br>MATCHi knto aktivering<br/>u@wrbong.k<br/>cher for at downloade billeder. For at bestytte</no-reply@<br> | Dmatchi.se>                                                  | tisk download af nogle billeder i denne meddele | tise.                                       |                                              |
| AKTIVERINGS EMAIL                                                                                                    |                                                              |                                                 |                                             |                                              |
| Hej Lau Herborg<br>Du modtager denne e-mail, fordi                                                                            | du er register et nos matchi.se                              | AKTIVER                                         | ΚΟΝΤΟ                                       |                                              |
| For at fuldføre din registrering hos MAX<br>Kilk på linket herur er from bekræfte og<br><u>AKTIVER KONTO</u>                  | oskal du bekræfte din e-mail-adresse.<br>aktivere din konto. |                                                 |                                             |                                              |
| Ved at aktivere din konto accepterer du                                                                                       | a vores <u>vilkår og betingelser.</u>                        |                                                 |                                             |                                              |
| Kontakt:<br>Telefon: +46 (0)31-380 72 00<br>E-mail: info@matchi.se                                                            |                                                              |                                                 | Følg MATCHi:<br>Facebook                    |                                              |

5. Når du har bekræftet e-mailen, får du flg. velkomstbillede og trykker på TILBAGE TIL STARTSIDEN

| https://www.matchi.se/registration/enable/c5c0f7dc52fcf81d40b763da7e033a51?wl=&returnUrl=%2Fprofile%2Fhome&f= |                     |
|----------------------------------------------------------------------------------------------------|---------------------|
| MATCHI BOOK AKTIVITETER SPILLESTEDER FOR KLUBBEN                                                              | DA + LOG PÅ TILMELD |
| Velkommen Lau                                                                                                 |                     |
| Din konto er blevet aktiveret.<br>Log ind for at begynde at bruge tjenesten.                                  |                     |
| Tilbage til startsiden                                                                                        |                     |
|                                                                                                    |                     |
|                                                                                                    |                     |

6. Du er nu oprettet hos MATCHi og kan logge ind via din e-mail og din adgangskode på skærmbilledet her:

| e/login/auth                                     |                                       |
|--------------------------------------------------|---------------------------------------|
| MATCHI BOOK AKTIVITETER SPILLESTEDER FOR KLUBBEN | DA ≁ LOG PÅ TILMELD                   |
| Ingen brugerkonto?                               | Tilmeld dig her                       |
| Log ind ved hjælp af Facebook                    | Log ind via email                     |
| OPRET FORBINDELSE TIL FACEBOOK                   | Emailadresse                          |
|                                                  | Adgangskode Har du glemt dit kodeord? |
|                                                  | Forbliv logget på                     |
|                                                  | LOG PÅ                                |

7. Når du er logget ind, får du følgende skærmbillede:

|   | MATCHI BOOK AKTIVITETER SPILLESTED                                                                                                    | da - 🖬 - 🗯 💭 lai                                                                                                    |
|---|----------------------------------------------------------------------------------------------------|----------------------------------------------------------------------------------------------------|
|   | Brug Faceboo                                                                                                    | k til nemt at færdiggøre din profil • OPRET FORBINDELSE TIL FACEBOOK                                                                                                    |
| F | Lau Herborg<br>0.0<br>Din næste booking<br>Du har ingen kommende bookinger<br>+ BOOK NY TID                                                                                                    | Bookning Forrige måned                                                                                                    |
|   |                                                                                                    |                                                                                                    |
|   | Favoritsteder                                                                                                    |                                                                                                    |
|   | Favoritsteder<br>Du har entru likke nogen favoritter:<br>For a tillfolge en klub som din favorit klad du markere<br>klubben med #-symbolet. Dine favoritter vil blive<br>vist her.                                                                                                    |                                                                                                    |
|   | Favoritsteder Du har endnu ikke nogen favoritter: For at tilfge en klub som din favorit skal du markere: klubben med #-symbolet. Dine favoritter vil blive vist her. Medlemsskaber                                                                                                    | Fremtidige bookinger      Vælg sport      2021-03-25     Find spillested, by      SMASH!      Du har ingen kommende bookinger. Seg efter ledige tidspunkter ovenfor.                                                                                    |
|   | Favoritsteder Du har endru ikke nogen favoritter: For at tildige in skub som din favorit skal du markere klubben med #-symbolet. Dine favoritter vil blive vist her.  Medlemsskaber Du er ikke medlem noget sted.                                                                             |                                                                                                    |
|   | Favoritsteder      Du drive fullen ogen favoritter:     For är ettifølge en klub som din favorit skal du markere     klubben med #-symbolet. Dine favoritter vil blive     vist hør:      Du er ikke medlem noget sted.      du er ikke medlem noget sted.      du er ikke medlem noget sted. | Fremtidige bookinger   Væig sport 2021-03-25   Du har ingen kommende bookinger. Søg efter ledige tidspunkter ovenfor. <b>m</b> Kommende aktiviteter   Du har ingen kommende aktiviteter. Gå til et spillested for at reservere en bane eller aktivitet. |

8. Du er nu klar til at tilmelde dig til Thyregod Padel - Tryk derefter på SPILLESTEDER iMATCHi-menuen.

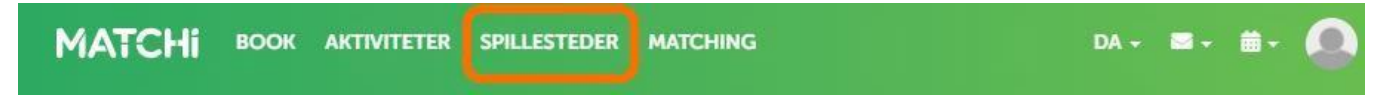

Skriv Thyregod Padel og tryk SØG

## Vejledning til tilmelding til medlemskab i Matchi

1. Åbn internettet og gå til <u>https://matchi.se</u> – eller tryk på genvejen på vores hjemmeside

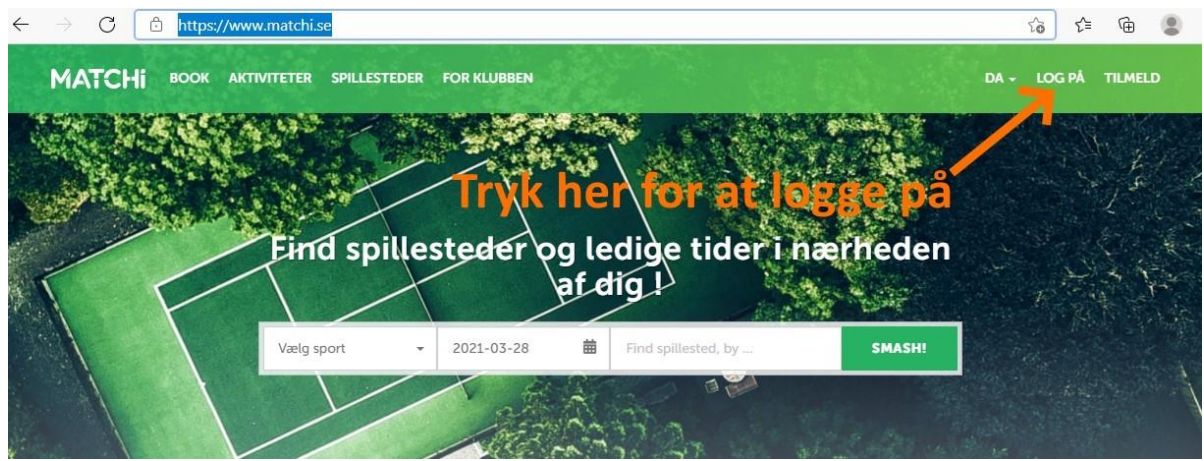

2. Tryk derefter på dit konto navn og derefter på konto præferencer.

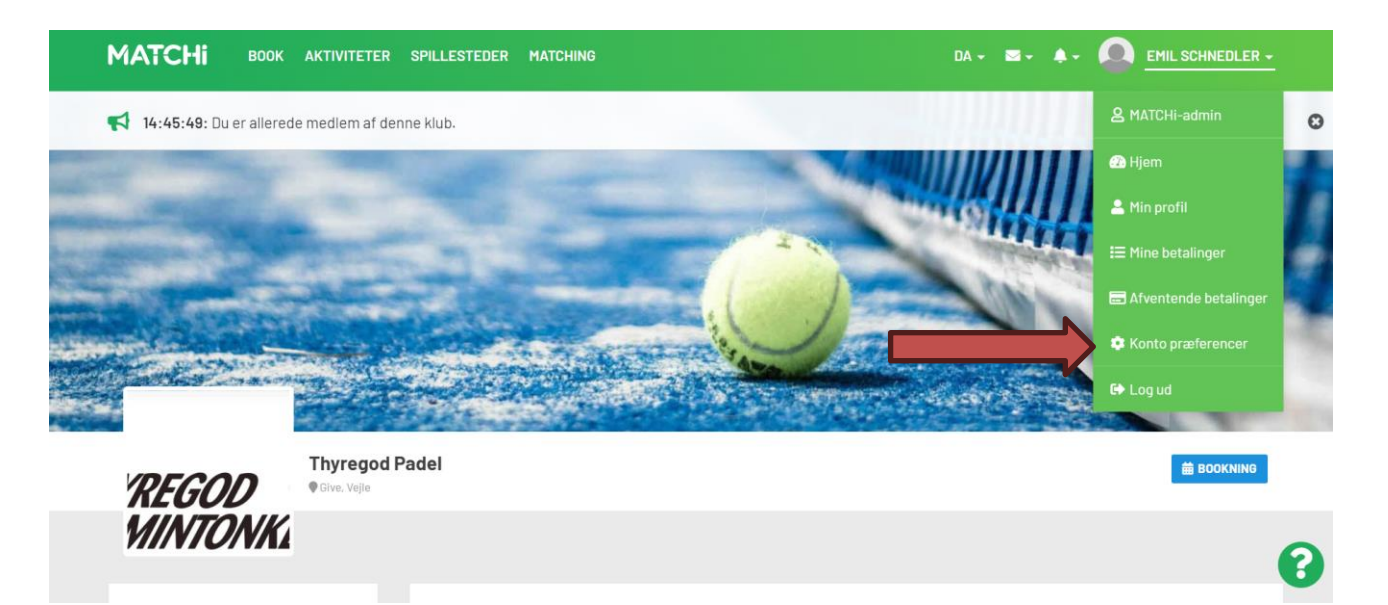

3. Tryk nu på tilføj kort

denfer for et enrette en ny edgengekode eller medre den ekolete

| <b>Gemt kort</b><br>Du har ikke gemte kort                                                                                                    |
|----------------------------------------------------------------------------------------------------|
| Du har ikke gemte kort                                                                                                    |
| -                                                                                                    |
| Undgå at indtaste dit kortnummer ved hver betaling. Vores sikre betalingstjeneste<br>gemmer dit referencenummer og gør dine fremtidige betalinger hurtigt og simpelt<br>uden at gemme dit kortnummer overalt. |
| Du kommer i gang med en simpel betaling ved at klikke på "Gem mine oplysninger" ve<br>din næste bestilling eller tilføj et kort, der skal bruges til dit næste køb.                                           |
| TILF0J KORT                                                                                                    |
|                                                                                                    |
|                                                                                                    |

nrofil or **ikke ferbundet** med din Essehaak-konte

4. Udfyld nu formularen med din kortoplysninger til betaling. MIT ID kan forekomme.

| МАТСНІ ВООК АКТІVІТЕТЕ                                      | Skift kort                                                                                                    | DA - 🛛 - 🜲 - 💽 EMIL -                                                     |
|-------------------------------------------------------------|----------------------------------------------------------------------------------------------------|---------------------------------------------------------------------------|
| Nedenfor kan du justere dine konta                          | For at gemme kortet reserveres en transaktion på 2 DKK og frigives<br>derefter automatisk.<br>Du skal bave et valideret formular for at kunne trykke på | reditkort. 🕄                                                              |
| Meddelelser og synlighed                                    | afsendelsesknappen.                                                                                                    |                                                                           |
| Abonner på nyhedsbreve fra MATCHi                           | Kortnummer                                                                                                    |                                                                           |
| Abonner pa ku     Private profile: hide your profile inform | Kortets ejers navn                                                                                                    | emtidige betalinger hurtigt og simpelt                                    |
| Match mig med andre spillere                                | Måned V År V Cvc / cid                                                                                                    | d at klikke på "Gem mine oplysninger" ved<br>al bruges til dit næste køb. |
|                                                             | ANNULLER GEM KORT                                                                                                    |                                                                           |
| Adgangskode                                                 | Facebook Connect                                                                                                    |                                                                           |

## 5. Tryk nu på spillesteder.

| MATCHI BOOK AKTIVITETER SPILLESTEDER MATCHING                                                                                                    | DA - 🗷 - 🜲 - 🔍 EM                                                                                                    |
|----------------------------------------------------------------------------------------------------|----------------------------------------------------------------------------------------------------|
| Nedenfor kan du justere dine kontoindstillir     som mapper, ændre adgangske Meddelelser og synlighed                                                        | ode, tilslut din konto til Facebook og administrere gemt kreditkort.<br>Gemt kort                                                                                                    |
| Abonner på nyhedsbreve fra MATCHi Abonner på kundeundersøgelser Private profile: hide your profile information from other users Match mig med andre spillere | Du har ikke gemte kort<br>Undgå at indtaste dit kortnummer ved hver betaling. Vores sikre betalingstjeneste<br>gemmer dit referencenummer og gør dine fremtidige betalinger hurtigt og simpel<br>uden at gemme dit kortnummer overalt.<br>Du kommer i gang med en simpel betaling ved at klikke på "Gem mine oplysninger"<br>din næste bestilling eller tilføj et kort, der skal bruges til dit næste køb.<br>TILFØJ KORT |
| Adgangskode                                                                                                    | Facebook Connect                                                                                                    |
|                                                                                                    | ······································                                                                                                    |

6. Find Thyregod padel i Matchi og tryk dig ind på klubbens side. Du kan med fordel trykke på favorit + da den vil dukke op som den første til næste book

| <b>Q</b> Nedenfor | r finder du spillesteder registrer        | t i MATCHi. Du kan søge efter et bestemt sted eller fil | trere efter by og sport.                                                                                                    |
|-------------------|-------------------------------------------|---------------------------------------------------------|----------------------------------------------------------------------------------------------------|
| Thyregod Padel    |                                           | Alle kommuner                                           | ✓ Alle sportsgrene ✓                                                                                                    |
| REGOD<br>MINTONKI | Thyregod Padel<br>Vejle<br>I tilgængeli e | &FAVORIT+                                               | Nyopført udendørs padelbane. Den ligger tæt på Thyregod<br>der købes mad og drikke indenfor Thyregod Fritidscenters<br>Lånebat og bolde er på banen som frit kan afbenyttes ved b |
|                   |                                           |                                                         |                                                                                                    |

7. Tryk derefter på ansøg og betal for nyt medlemskab **her**.

| REGOD             | Thyregod Pa<br>Give, Vejle | adel              |               |             |        |                |       |    |    |    |    |    |    |    |    |        | 🗰 BOOKNING |
|-------------------|----------------------------|-------------------|---------------|-------------|--------|----------------|-------|----|----|----|----|----|----|----|----|--------|------------|
| MINTONK           |                            |                   |               |             |        |                |       |    |    |    |    |    |    |    |    |        |            |
| Om Thyregod Padel |                            |                   | ) og betal fo | or et nyt i | medler | nskab <u>h</u> | er.   |    |    |    |    |    |    |    |    |        |            |
| * FAVURII T       |                            | Padel             | (Udendørs)    |             |        |                |       | •  |    |    |    |    |    |    |    |        |            |
| Thyregod          | E S                        | $\langle \rangle$ | onsdag        | 06 sept     | tembe  | r [ ug         | ie 36 |    |    |    |    |    |    |    |    | RESERV | ÉR FLERE   |
| A ANT             |                            |                   | 07            | 08          | 09     | 10             | 11    | 12 | 13 | 14 | 15 | 16 | 17 | 18 | 19 | 20     | 21         |
|                   |                            |                   |               |             |        |                |       |    |    |    |    |    |    |    |    |        |            |

8. Vælg nu dit medlemskabstype og udfyld dine oplysninger. Når alt er udfyldt husk flueben udfor jeg bekræfter hermed, at overstående oplysninger er korrekte. Tryk da på Betal for dit medlemskab. Når dette er udført får man en bekræftelse mail.

| Medlemskab (*)                                                                                                    |                                                                                                    | 🔎 Besked fra Thyregod Padel                                                                                                    |
|----------------------------------------------------------------------------------------------------|----------------------------------------------------------------------------------------------------|----------------------------------------------------------------------------------------------------|
| Medlemskab 1 år.<br>Bliv et medlem af Thyregod Padel<br>Pris: 300 DKK<br>Gyldighed: sep. 6, 2023 - sep. 5, 2024<br>Type: Tilbagevendende medlemskab med | <ul> <li>Åbnings tilbud medlemskab 2023</li> <li>Bliv et medlem af Thyregod Padel</li> <li>Pris: 100 DKK</li> <li>Gyldighed: sep. 6, 2023 - jan. 5, 2024</li> <li>Beskrivelse:</li> </ul> | 100 % rabat på alle reservationer og mulighed for at<br>booke en bane 21 dage i forvejen. Du kan maks ha 5<br>kommende bookinger og 3 bookinger per dag.<br>Hvordan fungerer det? |
| automatiske betalinger<br>Beskrivelse:<br>100 % rabat på alle reservationer og<br>mulighed for at booke en bane 21 dage i<br>Læs mere >                 | 100 % rabat på alle reservationer og<br>mulighed for at booke en bane 21 dage i<br>Læs mere >                                                                                             |                                                                                                    |
| Fornavn (*)                                                                                                    | Efternavn (*)                                                                                                    |                                                                                                    |
| Emil                                                                                                    | Petersen                                                                                                    |                                                                                                    |
| E-mail (*)                                                                                                    | Telefon (*)                                                                                                    |                                                                                                    |
| emil.pedersen1@hotmail.dk                                                                                                    |                                                                                                    |                                                                                                    |
| Fødselsdato (ddmmyy) 😮 (*)                                                                                                    | Køn(*)                                                                                                    |                                                                                                    |
|                                                                                                    | Vælg køn 👻                                                                                                    |                                                                                                    |
| Vejnavn (*)                                                                                                    | Postnummer (*)                                                                                                    |                                                                                                    |
| Bv(*)                                                                                                    | L and (*)                                                                                                    |                                                                                                    |
|                                                                                                    | Danmark -                                                                                                    |                                                                                                    |
|                                                                                                    |                                                                                                    |                                                                                                    |
| Meddelelse til klupp                                                                                                    | li                                                                                                    |                                                                                                    |
| Jeg bekræfter, at ovenstående oplysninger er korrek                                                                                                    | te                                                                                                    |                                                                                                    |
| BETAL FOR DIT MEDLEMSKAB                                                                                                    |                                                                                                    |                                                                                                    |

.

Quanelra

## Booking på matchi

- 1. Når du er logget ind tryk da på spillesteder og vælg Thyregod padel.
- 2. Tryk nu på hvilken dag man ønsker at booke og derfefter hvilket tidspunkt man ønsker at spille på.

| МАТСНІ ВООК АКТІVІТЕТЕ                                                                                                    | R SPILLESTEDER MATCHING                                               | DA + 🔤 + 🐥 EMIL                                      |
|----------------------------------------------------------------------------------------------------|-----------------------------------------------------------------------|------------------------------------------------------|
| REGOD Give, Vejle                                                                                                    |                                                                       | -                                                    |
| MINTONKA                                                                                                    |                                                                       |                                                      |
| Om Thyregod Padel                                                                                                    | Ansøg og bet et nyt medlemskab <u>her</u> .                           | G                                                    |
| & FAVURIT                                                                                                    | Padel(Uden                                                            |                                                      |
| +                                                                                                    | onsdag 06 september   uge 36                                          | RESERVÉR FLERE                                       |
|                                                                                                    | 07 08 09 10 11 12 13 14 15                                            | 16 17 18 19 20 21                                    |
|                                                                                                    | Bane 1 × × × × × × × ×                                                |                                                      |
| Leaflet   © OpenStreetMap contributors © CARTO                                                                                                    | Ledig Ikke tilgængelig F                                              | Fuldt booket 📕 Betalt bookinger 📒 Ubetalte bookinger |
| Nyopført udendørs padeibane. Den<br>ligger tæt på Thyregod Fritidscenter<br>hvor der købes mad og drikke indenfor<br>Thyregod Fritidscenters åbningstid. | 8 Kan du ikke finde den tid, du leder efter? Skriv dig på ventelisten |                                                      |

3. Nu kan du intaste hvor lang du ønsker at spille. Hvis man ønsker at spille med andre medlemmer skal man tilføje dem med deres mail-adresse. Der bliver derfor trukket ¼ af prisen fra for hver medlem.

| Thyregod Padel                                                                                 | i dag (6/9)                                                                                                    |
|------------------------------------------------------------------------------------------------|----------------------------------------------------------------------------------------------------|
| Bane 1<br>Størrelse: Dobbelt                                                                   | (b) 16:00 - 17:00 - 17:00 - 10:00                                                                                                    |
|                                                                                                | Dehet / kreditkort (nv)                                                                                                    |
| ræig betanngsmetode:                                                                           |                                                                                                    |
| Gem mine oplysninger:                                                                          | Det er sikkert, og du behaver ikke indtaste kortnummeret ved<br>hver reservation.                                                                 |
| Carly Declaringsineroue.     Sem mine oplysninger:     Læs mere om beta     Læs Tilføj spiller | Det er sikkert, og du behaver ikke indtaste kortnummeret ved<br>hver reservation.  alinger og afbestilling under købsbetingelser .  Emil Petersen |